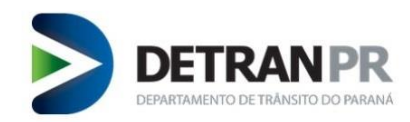

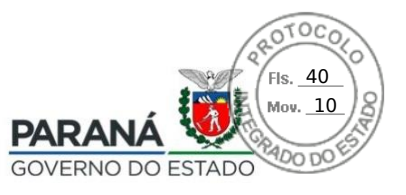

# INSTRUÇÃO NORMATIVA N.º 004/2022 de 27 de junho de 2022 - DG

Dispõe acerca da funcionalidade de bloqueio e liberação de bloqueios de registros veiculares.

O DIRETOR-GERAL DO DEPARTAMENTO DE TRÂNSITO DETRAN/PR, no uso de suas atribuições legais,

CONSIDERANDO as competências estabelecidas no art. 22 da Lei n.º 9.503 de 23/09/1.997 – Código Brasileiro de Trânsito e respectivos anexos;

CONSIDERANDO as atribuições legais, competência e autonomia administrativa desta Autarquia de trânsito, conforme estabelecidas pelo Decreto Estadual n.º 4.662/2016, que aprova o Regulamento Interno do DETRAN/PR;

CONSIDERANDO as competências vinculadas à Coordenadoria de Veículos deste Departamento;

CONSIDERANDO a necessidade de evoluir e descentralizar as atividades de competência do DETRAN/PR;

# **RESOLVE:**

**Art. 1º.** Liberar no módulo de veículos, dentro do Menu "Função de Apoio", a nova função Bloqueio/Liberação Adm/Jud.

**Art. 2º.** A funcionalidade regulamentada pela presente Instrução Normativa deverá ser utilizada somente quando for solicitado o bloqueio de todos os veículos de um determinado CPF/CNPJ; conforme Anexos I e II.

**Art. 3º.** Quando os bloqueios forem solicitados para uma determinada placa, continuar-se-á utilizando a funcionalidade de processo "MP 12 Bloqueio de Veículos".

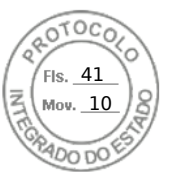

Folhas 2/10

**Art. 4º.** Quando existir solicitação de liberação de bloqueio, tendo este sido realizado através da nova função, a liberação também deverá acontecer na nova função, conforme Anexo III.

**Art. 5º.** As solicitações que chegarem direto para a COOVE serão distribuídas conforme Ordem de Serviço n.º 001/2022-DG e, deverão retornar na pasta COOVE/RETORNO COORDENADORIA DE VEÍCULOS.

**Art. 6º.** Os casos omissos a essa Instrução Normativa serão dirimidos pela Coordenadoria de Veículos em conjunto à Diretoria de Operações.

**Art. 7º.** Essa Instrução Normativa entra em vigor em xx/xx/xxxx, alterando as Ordens de Serviço 001/2018 e 002/2018 – Coordenadoria de Veículos.

Assinado eletronicamente

Adriano Furtado Diretor-Geral

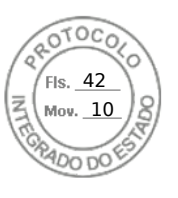

Folhas 3/10

# ANEXO I

# PROCEDIMENTO PARA ALERTA ADMINISTRATIVO /JUDICIAL

## Passo 1:

# Acessar módulo de veículos:

- Função de Apoio;
  - Bloqueio / Liberação Adm / Jud;
    - Manter Bloqueio.

## Tipo de Pesquisa:

- Protocolo Integrado;
- Digitar Protocolo Integrado de Bloqueio;
- Clicar em Incluir.

| ema de Informação D     | ETRAN/PR                    | lódulo de Veículo  |               |                |                |                   |              |  |
|-------------------------|-----------------------------|--------------------|---------------|----------------|----------------|-------------------|--------------|--|
| juerer Serviço Processo | o Consulta                  | Funções de Apoio   | CTR Documento | Credenciamento | Seguranca      | Tabelas           | Sair         |  |
|                         |                             |                    |               |                |                |                   |              |  |
|                         |                             |                    |               |                | Pesquisar Blog | ueio Administrati | ivo/Judicial |  |
|                         |                             |                    |               |                |                |                   |              |  |
| Tipos de Pesquisa:      |                             |                    |               |                |                |                   |              |  |
| Protocolo Integrado     | 🔿 Data do Ofício            | O Orgão expedidor  |               |                |                |                   |              |  |
| O CIC Proprietário      | $\bigcirc$ Data do cadastro | O Número do Ofício |               |                |                |                   |              |  |
| Protocolo integrado de  | Bloqueio                    |                    |               |                |                |                   |              |  |
|                         |                             |                    |               |                | Te aluia De a  | unional Consular  | Tashar       |  |
|                         |                             |                    |               |                | Incluir        | duisar Cancelar   | Fechar       |  |
|                         |                             |                    |               |                |                |                   |              |  |
|                         |                             |                    |               |                |                |                   |              |  |
|                         |                             |                    |               |                |                |                   |              |  |

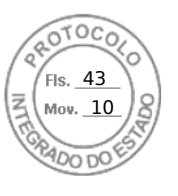

# Folhas 4/10

#### Passo 2:

- Inserir todos os dados do Bloqueio;
  - Tipo de Bloqueio = Alerta;
  - Motivo do Bloqueio = Alerta Judicial;
  - Observações: Alerta Judicial nos termos do art. 828 CPC, a pedido do (Banco, Cooperativa, Advogado e etc).
  - Não Clicar em Bloqueio futuro;
  - $_{\circ}$   $\,$  Clicar em Incluir.

| IDENTIFICAÇÃO DO PROPRI             | ETÁRIO                                                                                              |
|-------------------------------------|----------------------------------------------------------------------------------------------------|
| *CIC Propriotário O CPE O CNE       |                                                                                                    |
|                                     |                                                                                                    |
| *Documento                          |                                                                                                    |
| IDENTIFICAÇÃO DO BLOQUE             | 10                                                                                                  |
| *Tipo do Bloqueio                   | Alerta                                                                                              |
| *Motivo do Bloqueio                 | Alerta Judicial                                                                                     |
| *UF do Ofício                       | Selecione 🔽                                                                                         |
| *Município do Ofício                | Selecione 🖂                                                                                         |
| *Data do Ofício                     |                                                                                                    |
| *Número do Ofício                   |                                                                                                    |
| *Número do Auto                     |                                                                                                    |
| *Identificação do Órgão Expedidor   | ALERTA JUDICIAL NOS TERMOS DO ART. 828 - CPC A<br>PEDIDO DO (COOPERATIVA, BANCO, ADVOGADO E<br>ETC) |
| *Número do Protocolo Integrado      |                                                                                                    |
| *Libera Emissão pelo LAV            | Selecione 🗠                                                                                         |
| Data da Vigência                    |                                                                                                    |
| Bloqueio Futuro                     |                                                                                                    |
| (*) Campo de preenchimento obrigató | rio.                                                                                                |
|                                     | Incluir Nova Pesquisa Fechar                                                                        |

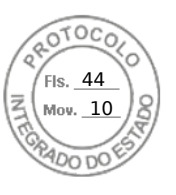

Folhas 5/10

Passo 3:

#### No dia seguinte:

- Função de Apoio;
  - o Bloqueio / Liberação Adm / Jud;
    - Relatório de Bloqueios e Liberações.

## Tipos de Relatório:

- Clicar em Bloqueio por Protocolo Integrado;
  - Preencher com número do Protocolo;
    - Gerar Relatório.

| nscenta de mort  | naçav De | IRAN/PR MOUNT | o de veiculo     | 1000          | 1000           |
|------------------|----------|---------------|------------------|---------------|----------------|
| Requerer Serviço | Processo | Consulta      | Funções de Apoio | CTR Documento | Credenciamento |
|                  |          |               |                  |               | Ed             |

#### Relatórios Bloqueios/Liberações

| <ul> <li>CIC: Bloqueio</li> <li>Número do Auto do Ofício</li> <li>Número do Ofício</li> <li>Li</li> </ul> | IC: Liberação<br>loqueio por protocolo integrado<br>beração por protocolo integrado | <ul> <li>Bloqueios por data ou intervalo de data</li> <li>Liberações por data ou intervalo de data</li> <li>Data do Ofício</li> </ul> |
|----------------------------------------------------------------------------------------------------|-------------------------------------------------------------------------------------|----------------------------------------------------------------------------------------------------|
|                                                                                                    | beração por protocolo integrado                                                     | O Data do Oficio                                                                                                    |
| Plaguaia par protocolo integra                                                                            |                                                                                     |                                                                                                    |
| ➡ Bioqueio por protocolo integra                                                                          |                                                                                     | In Factor                                                                                                    |

#### Passo 4:

- Salvar Relatório no Protocolo;
- Salvar e-mail de resposta enviado ao solicitante.
- Devolver protocolo no COOVE RETORNO COORDENADORIA DE VEÍCULOS.

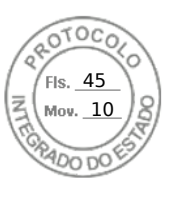

Folhas 6/10

# ANEXO II

# PROCEDIMENTO PARA BLOQUEIO FUTURO

# Passo 1:

## Acessar módulo de veículos:

- Função de Apoio;
  - Bloqueio / Liberação Adm / Jud;
    - Manter Bloqueio.

## Tipo de Pesquisa:

- Protocolo Integrado;
  - o Digitar o Protocolo Integrado de Bloqueio;
    - Clicar em Incluir.

| uoror Convico Dro  | Conculta             | Euroños do Apoio   | CTR Documento | Crodonciamonto | Coguranca      | Tabolac            | Colin       |  |
|--------------------|----------------------|--------------------|---------------|----------------|----------------|--------------------|-------------|--|
| uerer Serviço Pro  | esso consulta        | Fullções de Apolo  | CTR Documento | Credenciamento | Seguranca      | Tabelas            | Sall        |  |
|                    |                      |                    |               |                |                |                    |             |  |
|                    |                      |                    |               |                |                |                    |             |  |
|                    |                      |                    |               |                | Pesquisar Blog | ueio Administrativ | /o/Judicial |  |
|                    |                      |                    |               |                |                |                    |             |  |
| Tipos de Pesquis   | t.                   |                    |               |                |                |                    |             |  |
| Drotocolo Jotocor  | ula O Data da Ofísia | O Orača ovradidar  |               |                |                |                    |             |  |
| O CTC Description  |                      | O lorgao expedidor |               |                |                |                    |             |  |
| O CIC Proprietario | O Data do cadastro   |                    |               |                |                |                    |             |  |
| Protocolo integrad | o de Bloqueio        |                    |               |                |                |                    |             |  |
|                    |                      |                    |               |                |                |                    |             |  |
|                    |                      |                    |               |                | Incluir Pes    | quisar Cancelar    | Fechar      |  |
|                    |                      |                    |               |                |                |                    |             |  |

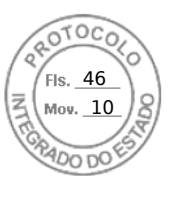

#### Passo 2:

- Inserir dados do Bloqueio;
  - Tipo de Bloqueio = Judicial;
  - Motivo do Bloqueio = Ação Judicial (Única Opção que está em Maiúsculo);
  - Clicar em Bloqueio futuro;
  - Clicar em Incluir.

| ~ ~ ~ ~                                        | {                                     |
|------------------------------------------------|---------------------------------------|
| IDENTIFICAÇÃO DO PROPR                         | IETARIO                               |
| *CIC Proprietário $^{\odot}$ CPF $^{\odot}$ CN | PJ                                    |
| *Documento                                     |                                       |
| IDENTIFICAÇÃO DO BLOQU                         | EIO                                   |
| *Tipo do Bloqueio                              | Judicial                              |
| *Motivo do Bloqueio                            | AÇÃO JUDICIAL                         |
| *UF do Ofício                                  | Selecione v                           |
| *Município do Ofício                           | Selecione v                           |
| *Data do Ofício                                |                                       |
| *Número do Ofício                              |                                       |
| *Número do Auto                                |                                       |
| *Identificação do Órgão Expedido               | r VARA - AUTOS - 185-A, CTN           |
| *Número do Protocolo Integrado                 |                                       |
| *Libera Emissão pelo LAV                       | Selecione V                           |
| Data da Vigência                               |                                       |
| Bloqueio Futuro                                |                                       |
| (*) Campo de preenchimento obrigato            | ório.<br>Incluir Nova Pesquisa Fechar |

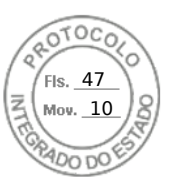

Folhas 8/10

Passo 3:

#### No dia seguinte:

- Função de Apoio;
  - Bloqueio / Liberação Adm / Jud;
    - Relatório de Bloqueios e Liberações.

## Tipos de Relatório:

- Clicar em Bloqueio por Protocolo Integrado;
  - Preencher com número do Protocolo;
    - Gerar Relatório.

| oscenia de mon   | naçav <b>De</b> l | RAN/PR MOUU | o de veiculo     |               | 1000           |
|------------------|-------------------|-------------|------------------|---------------|----------------|
| Requerer Serviço | Processo          | Consulta    | Funções de Apoio | CTR Documento | Credenciamento |
|                  |                   |             |                  |               | Ed             |

#### **Relatórios Bloqueios/Liberações**

| Tipos de Relatório:                                                                           |                                                                                                    |                                                                                                    |
|-----------------------------------------------------------------------------------------------|----------------------------------------------------------------------------------------------------|----------------------------------------------------------------------------------------------------|
| <ul> <li>CIC: Bloqueio</li> <li>Número do Auto do Ofício</li> <li>Número do Ofício</li> </ul> | <ul> <li>CIC: Liberação</li> <li>Bloqueio por protocolo integrado</li> <li>Liberação por protocolo integrado</li> </ul> | <ul> <li>Bloqueios por data ou intervalo de data</li> <li>Liberações por data ou intervalo de data</li> <li>Data do Ofício</li> </ul> |
| → Bloqueio por protocolo                                                                      | integrado                                                                                                    |                                                                                                    |
|                                                                                               | Gerar Relatório Cance                                                                                                   | lar Fechar                                                                                                    |

#### Passo 4:

- Salvar Relatório no Protocolo;
- Salvar e-mail de resposta enviado ao solicitante.
- Devolver protocolo no COOVE RETORNO COORDENADORIA DE VEÍCULOS.

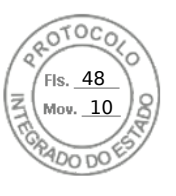

Folhas 9/10

# ANEXO III

# PROCEDIMENTO PARA LIBERAR BLOQUEIO FUTURO OU ALERTA JUDICIAL

Passo 1:

# Acessar módulo de veículos:

- Consulta Processo;
  - Identificar o processo que gerou o Bloqueio;
  - Encontrar o protocolo que solicitou o Bloqueio.
- Função de Apoio;
- Bloqueio / Liberação Adm / Jud;
  - Manter Liberações.
    - Preencher os dados de Identificação da Liberação;

| UF do Ofício             | PR                            |                    |                    |                      |            |               |                     |   |
|--------------------------|-------------------------------|--------------------|--------------------|----------------------|------------|---------------|---------------------|---|
| Município do Ofício      | LONDRINA                      |                    |                    |                      |            |               |                     |   |
| Data do Ofício           | 16/04/2021                    |                    |                    |                      |            |               |                     |   |
| Número do Ofício         | 9999                          |                    |                    |                      |            |               |                     |   |
| Número do Auto           | 10340720195202143             |                    |                    |                      |            |               |                     |   |
| Identificação do Órgão I | Expedidor DRF DE LONDRINA     |                    |                    |                      |            |               |                     |   |
|                          |                               |                    |                    |                      |            |               |                     |   |
| Página 1 de 1 : (Tota    | Il de 2 registros)            |                    |                    |                      |            |               |                     |   |
| Liberar                  | Protocolo Integrado Liberação | CIC                | Tipo bloqueio      | Motivo bloqueio      | Libera LAV | Data vigência | Data cadastro       | Ľ |
|                          |                               | 15.080.041/0001-02 | Alerta             | ARROL. BENS RFB/INSS | Sim        |               | 19/05/2021 11:07:40 | 1 |
| <b>Ø</b>                 | 18.046.894-3                  | 07.248.496/0001-66 | Alerta             | ARROL. BENS RFB/INSS | Sim        |               | 19/05/2021 11:09:14 |   |
| Página 1 de 1 : (Tota    | Il de 2 registros)            |                    |                    |                      |            |               |                     |   |
|                          |                               |                    |                    |                      |            |               |                     |   |
| IDENTIFICAÇÃO DA         | A LIBERAÇÃO                   |                    |                    |                      |            |               |                     |   |
| *Protocolo Integrado da  | a Liberação                   |                    |                    |                      |            |               |                     |   |
| *Número do Ofício        |                               |                    |                    |                      |            |               |                     |   |
| *Identificação do Órgão  | Expedidor                     |                    | -                  |                      |            |               |                     |   |
|                          |                               |                    |                    |                      |            |               |                     |   |
|                          |                               |                    |                    |                      |            |               |                     |   |
|                          |                               | .i                 |                    |                      |            |               |                     |   |
| *UF do Ofício            | Selecione 🗸                   |                    |                    |                      |            |               |                     |   |
| *Município do Ofício     | Selecione 🗸                   |                    |                    |                      |            |               |                     |   |
| *Data do Ofício          |                               |                    |                    |                      |            |               |                     |   |
| (*) Campo de preenchime  | nto obrigatório.              |                    |                    |                      |            |               |                     |   |
|                          |                               | In                 | ncluir Nova Pesqui | sa Fechar            |            |               |                     |   |
|                          |                               |                    |                    |                      |            |               |                     |   |

Clicar em Incluir.

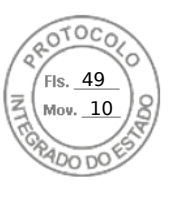

Folhas 10/10

Passo 2:

- Função de Apoio;
  - Bloqueio / Liberação Adm / Jud;
    - Relatório de Bloqueios e Liberações.
    - Clicar em Liberação por Protocolo Integrado;
    - Preencher com número de Protocolo;
    - Gerar Relatório

|                |               |                                                       | F     | Relatórios Bloquei     | os/Liberações     |  |
|----------------|---------------|-------------------------------------------------------|-------|------------------------|-------------------|--|
| Tipos de Relat | ório:         |                                                       |       |                        |                   |  |
| CIC: Bloqueio  | >             | 🔘 CIC: Liberação                                      | ⊖ Bl  | oqueios por data ou ir | ntervalo de data  |  |
| 🔘 Número do A  | uto do Ofício | 🔘 Bloqueio por protocolo integrado                    | 🔵 Lit | perações por data ou   | intervalo de data |  |
| 🔘 Número do O  | fício         | <ul> <li>Liberação por protocolo integrado</li> </ul> | 🔵 Da  | ata do Ofício          |                   |  |

# Passo 3:

- Salvar Relatório no Protocolo;
- Salvar e-mail de resposta enviado ao solicitante.
- Devolver protocolo no COOVE RETORNO COORDENADORIA DE VEÍCULOS.

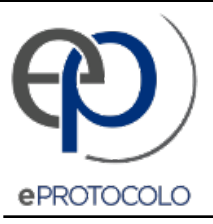

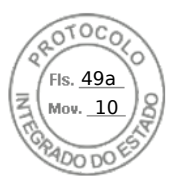

Documento: DG\_INR\_2022\_004\_18.965.5347.pdf.

Assinatura Avançada realizada por: Adriano Marcos Furtado em 28/06/2022 20:01.

Inserido ao protocolo 18.965.534-7 por: Maria Balbina Costa de Souza em: 27/06/2022 10:22.

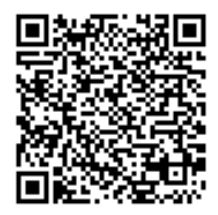

Documento assinado nos termos do Art. 38 do Decreto Estadual nº 7304/2021.

A autenticidade deste documento pode ser validada no endereço: https://www.eprotocolo.pr.gov.br/spiweb/validarDocumento com o código: 178ded74dbad81fbe0f42958c849f8b7.